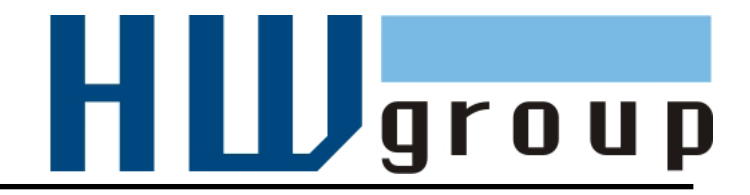

# Poseidon2 3268

# Руководство по эксплуатации

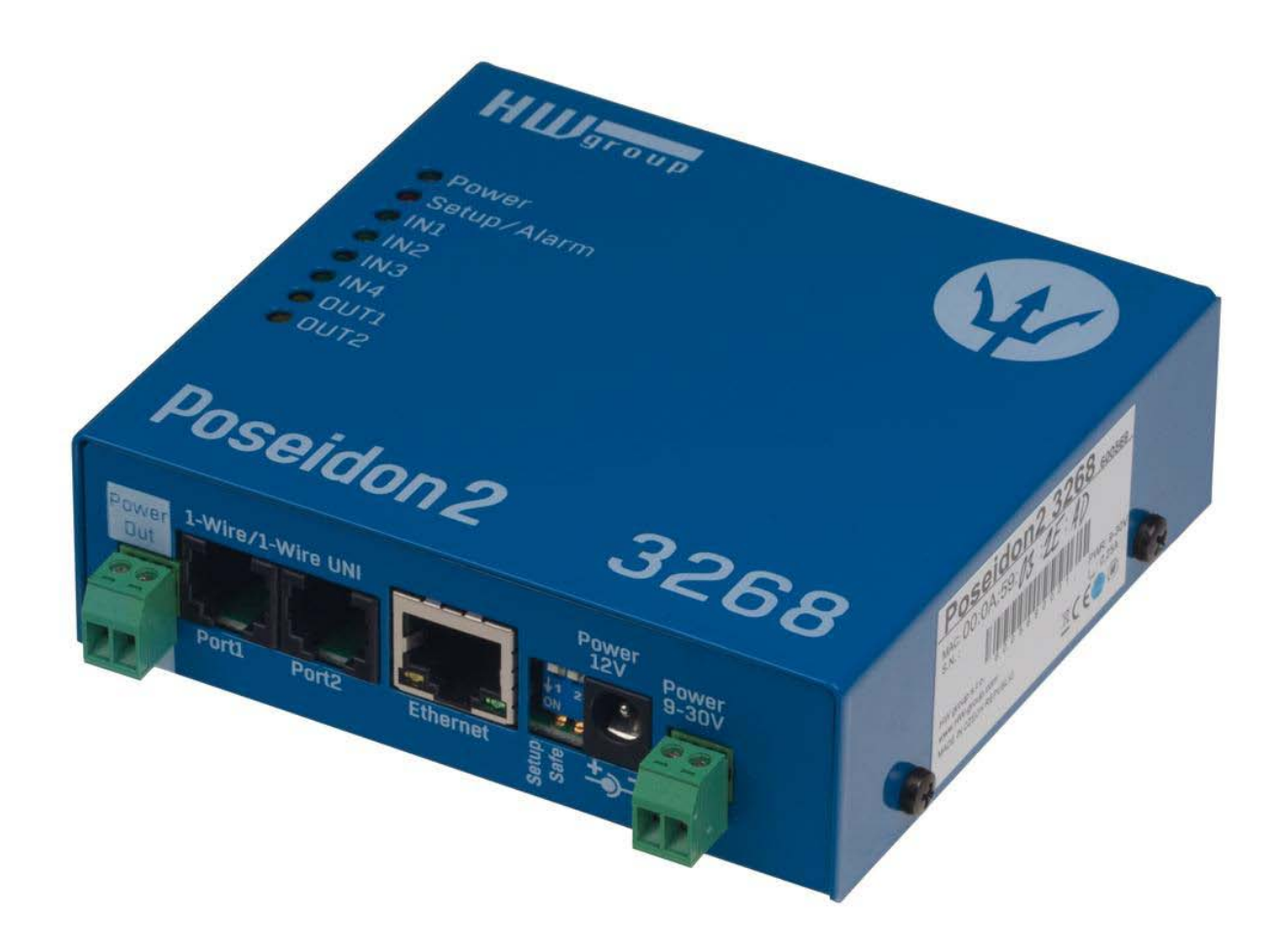

## Сведения о безопасности

Данное устройство соответствует всем требованиям и индустриальным стандартам Чешской Республики и Европейского Союза. Устройство было протестировано после изготовления и поставляется в рабочем состоянии. Для сохранения работоспособности устройства, пожалуйста, следуйте следующим инструкциям и правилам технического обслуживания.

# Не вскрывайте крышку устройства, если к его входам или релейным выходам подведено сетевое напряжение.

#### Использование устройства не по назначению может привести к выходу его из строя!!!

#### Устройство подлежит немедленному изъятию из эксплуатации в случаях, если:

- Устройство явно повреждено
- Устройство не работает должным образом
- Внутрь устройства попали посторонние предметы
- Устройство подверглость воздействию влаги или попало под дождь
- Устройство обслуживалось неквалифицированным персоналом
- Адаптер питания или его кабель имеют следы явных повреждений
- При использовании устройства не по его прямому назначению, когда его внутренние системы защиты могут быть повреждены
- Питающая сеть, к которой подключен прибор, должна иметь выключатель, а так же иметь защиту от перегрузки по току

Производитель гарантирует работоспособность устройства только с адаптерами питания, входящими в комплект поставки, либо одобренными для применения.

При возникновении вопросов по настройке или работе устройства, обратитесь в техническую поддержку:

ООО «АйТиМаксима» тел / факс: +7 (495) 2343212 г. Москва, ш. Энтузиастов д. 82/2 корп. 1 E-Mail: corp@itmaxima.ru

При обращении в службу технической поддержки, пожалуйста, указывайте точно тип и модель устройства (можно прочитать на этикетке), а так же, по возможности, сообщайте текущую версии микропрограммы (см. настоящее Руководство).

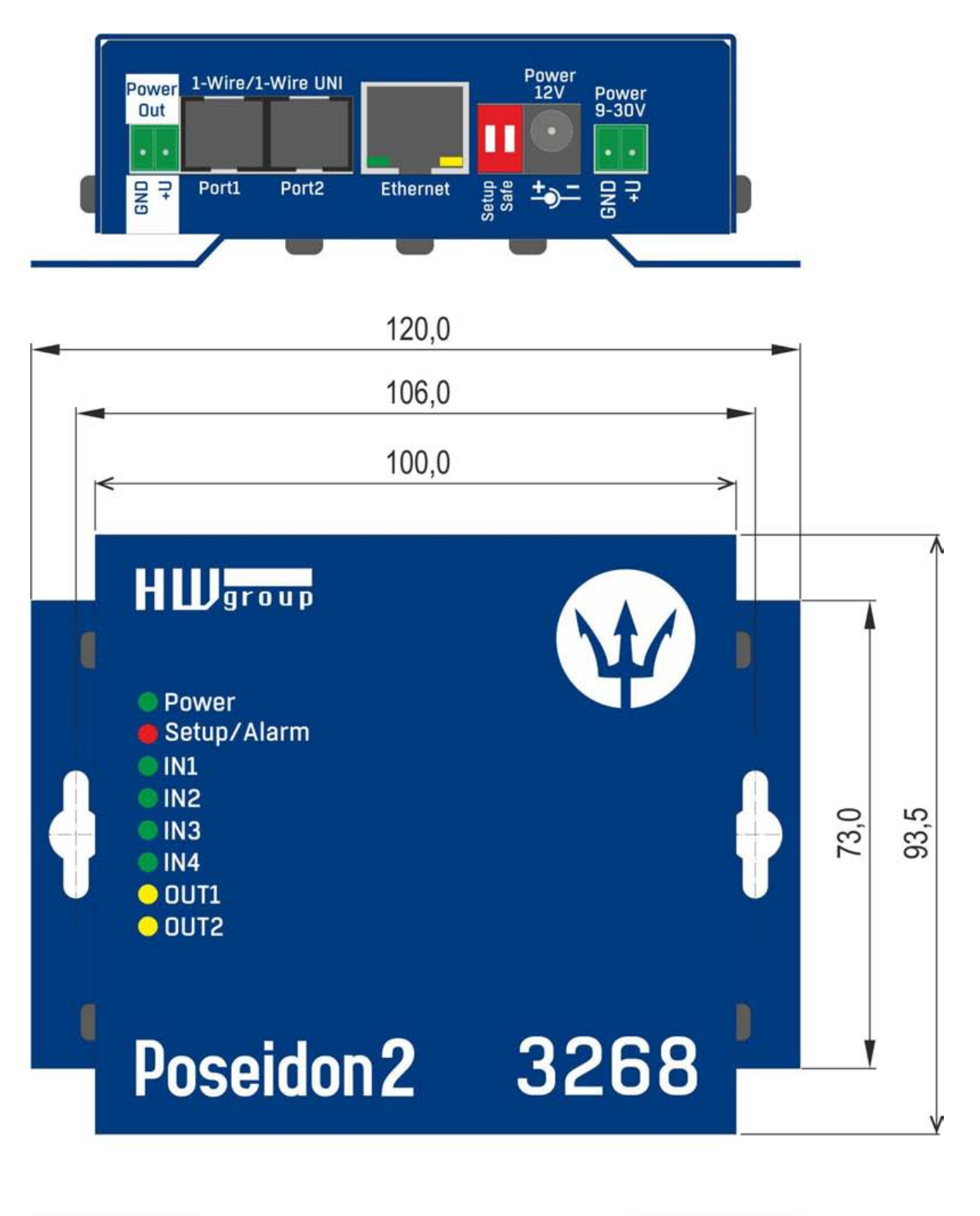

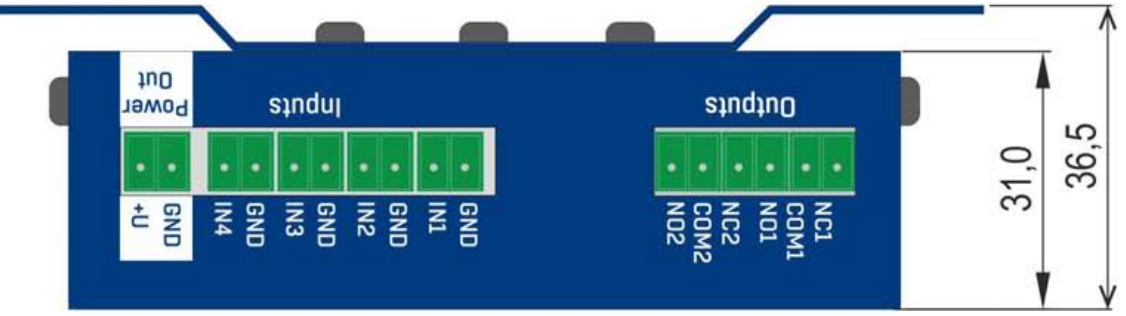

#### Начало работы - первые шаги

#### 1) Подключение кабелей

- Переверните устройство и запишите его МАС адрес, указанный на этикетке.
- Установите микропереключатели: DIP1=Off, DIP2=Off.
- Подсоедините устройство к сети Ethernet (прямым патч-кордом к свитчу или кроссовым кабелем к ПК). Порт RJ45.
- Включите в сеть адаптер питания и подсоедините его разъем к устройству Poseidon.
- Должен загореться индикатор питания <u>POWER</u>.
- При наличии подключения по сети Ethernet светодиод <u>LINK</u> должен начать светиться через небольшое время после включения. Мигание этого светодиода индицирует обмен данными с устройством по сети.

### 2) Установка IP адреса - утилита UDP Config

Утилиту **UDP Config** можно найти на диске, поставляемом с устройством (для Linux и Windows). Так же она доступна для загрузки на сайте <u>www.HW-group.com</u> <u>Software</u> > <u>UDP Config</u>.

- Запустите утилиту UDP Config. Нажмите Find Devices для поиска устройств HWg.
- Автоматический поиск устройств возможен только в локальной сети.
- Отдельные приборы Poseidon различаются по МАС адресу (указан на нижней этикетке).
- Откройте подробные свойства устройства двойным щелчком на его МАС адресе.

|                          | Version:             | HW g                                | group                 | rk settings = | 11           | ? <u>A</u> bout |
|--------------------------|----------------------|-------------------------------------|-----------------------|---------------|--------------|-----------------|
| HWgro<br>www.HW-group.   | up 4.9.1             | www.hw-group.<br>or the HW group de | Com Netmask:          | 255.255.25    | i2.0         | Find Devices    |
|                          |                      |                                     | uale <del>w</del> ay. | 152.100.1.    | 200          |                 |
| levice list:             | [N                   |                                     | <b>b</b> : .          |               | 1            |                 |
| MAL                      | Name                 |                                     | Device type           | Port          | Parameters   |                 |
| <u>UU:UA:59:U1:EU:3C</u> |                      | 80.250.21.88                        | IP Watchdog lite      | 99            | TCP setup=Y, | DHCP=N          |
| <u>00:0A:59:00:BB:91</u> | kotelna              | <u>193.179.198.213</u>              | IDo 5.15 Net          | U             | TCP setup=N  | , DHCP=Y        |
| <u>JU:UA:59:UU:B5:7D</u> | Poseidon 3268 online | 80.250.21.92                        | Poseidon model 3268   | 80            | TCP setup=Y  | DHCP=N          |
| <u>00:0A:59:00:B2:A0</u> | Rack modrany         | <u>193.179.198.212</u>              | Poseidon model 3262   | 80            | TCP setup=Y  | DHCP=N          |
| <u>00:04:59:10:20:36</u> | HWg-STE              | 80.250.21.93                        | HWg-STE               | 80            | TCP setup=N  | , DHCP=N        |
| <u>00:0A:59:00:B4:A0</u> | 5 · · · · · · ·      | 192.168.1.63                        | Unspecified device    | 23            | TCP setup=Y  | . TEA=N, NVT=Y  |
| <u>JU:UA:59:U3:10:52</u> | Poseidon 2251 online | 80.250.21.89                        | Poseidon model 2251   | 80            | TCP setup=Y  | DHUP=N          |
| JU:UA:59:UU:B8:UD        | Damocles MINI online | 80.250.21.87                        | Damocles model MINI   | 80            | TCP setup=Y  | DHUP=N          |
| JU:UA:59:U3:1A:16        | Poseidon 4002        | <u>192.168.1.77</u>                 | Poseidon 4002         | 80            | TCP setup=Y, | DHUP=N          |
| 00:0A:59:03:14:34        | Poseidon 1250 online | 80.250.21.84                        | Poseidon model 1250   | 80            | TCP setup=Y  |                 |
| <u>00:04:59:03:19:UA</u> |                      | 192.168.1.96                        | Poseidon 4001         | 80            | TCP setup=Y  | DHLP=Y          |
| <u>00:04:59:03:19:89</u> |                      |                                     |                       | 80            | TUP setup=Y, | UHLP=N          |
| 00:0A:59:03:19:A0        | Poseidon 4001        | двоинои                             | 1 14001               | 80            | TCP setup=Y  |                 |
| <u>00:04:59:03:19:94</u> | D 1 2404             | щелчок                              | 14001                 | 80            | TCP setup=Y  | DUCD N          |
| 00:04:59:03:14:58        | Damocles 2404        | 00.050.01.05                        | s model 2404          | 80            | TCP setup=Y  | DHLP=N          |
| 00:04:53:03:0E:41        | Poseidon 3265        | 80.250.21.85                        | Posencen model 3265   | 8U<br>00      | TCD setup=Y  | DHLP=N          |
| 00:04:53:00:83:35        | roseidon 3262        | 80.250.21.30                        | Poseidon model 3262   | 80            | TCD setup=Y  | DHCP=N          |
| 00.04 50.04 00.54        |                      | - 1777011427111                     | PortStore4            | 80            | ILP setun=Y  | UHLEN           |

#### Начало работы - первые шаги

#### Настройте сетевые параметры:

- ІР адрес / Порт (по умолчанию 80)
- Маска подсети
- ІР адрес шлюза
- Имя устройства (опционально)

Нажмите кнопку **Apply changes** для сохранения внесенных изменений.

| etails                  |                                                                       |      |
|-------------------------|-----------------------------------------------------------------------|------|
| Name:<br>Poseidon 4002  | IP address:         Port:           192.168.1.77         :         80 | _    |
| 🥭 Open in WEB Browser   | Enable DHCP                                                           |      |
| lask:                   | MAC:                                                                  |      |
| 255.255.252.0           | 00:0A:59:03:1A:16                                                     |      |
| iateway:                | FW version:                                                           |      |
| 92.168.1.253            | 2.0.4                                                                 |      |
| Enable IP access filter | Device type:<br>Poseidon 4002 (26)                                    |      |
| IP filter value:        | DHCP:                                                                 |      |
| 0.0.0.0                 | Supported                                                             |      |
| 0.0.0.0                 | 📕 Enable NVT                                                          |      |
|                         | Enable TCP setup                                                      | en   |
| Load defaults           | Enable TEA authorisation                                              |      |
|                         | Check if new IP address is en                                         | npty |
| Default values          | <ul> <li>✓ Enable TCP setup<br/>□p         □         □</li></ul>      |      |

В качестве альтернативы Вы можете использовать следующую утилиту:

• UDP Config для Linux

#### Важно:

- Для сброса всех настроек до заводских значений, несколько раз переключите микропереключатель DIP1 в течение 5 секунд после включения устройства.
- В положении DIP2=On любые изменения в настройках устройства не сохраняются. Для изменения IP адреса, переключите микропереключатель DIP2 в положение Off.

## Начало работы - первые шаги

#### Доступ к Web-интерфейсу устройства

- Для доступа к Web-интерфейсу устройства:
  - Введите IP адрес в строку браузера
  - о Кликните по IP адресу в утилите UDP Config

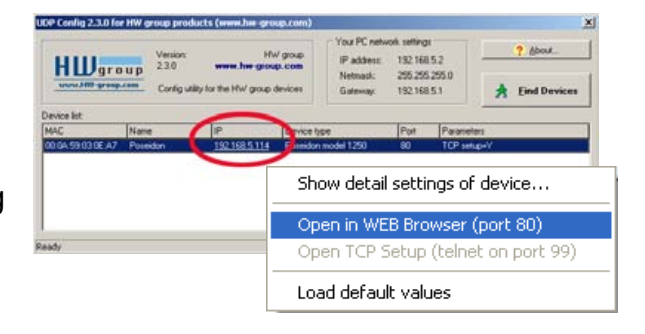

## Web-интерфейс устройства

- General: Обзор текущих показаний датчиков и состояния входов и выходов
- General Setup: IP адрес, DNS, настройки безопасности (логин/пароль)
- SNMP: Настройки SNMP / SNMP Тгар (порты и получатели тревоги)
- E-mail: Настройка и тестирование оповещений по E-Mail
- GSM & RFID: Настройка и тестирование функций отправки уведомлений SMS
- Log & Time: Установка времени, настройка сервера NTP
- Portal: Настройка соединения с удаленным порталом
- Sensors: Имя устройства, названия датчиков, обзор состояния
- Inputs: Управление входами и определение критериев тревожных событий
- System: Обновление встроенного ПО, сохранение/восстановление настроек

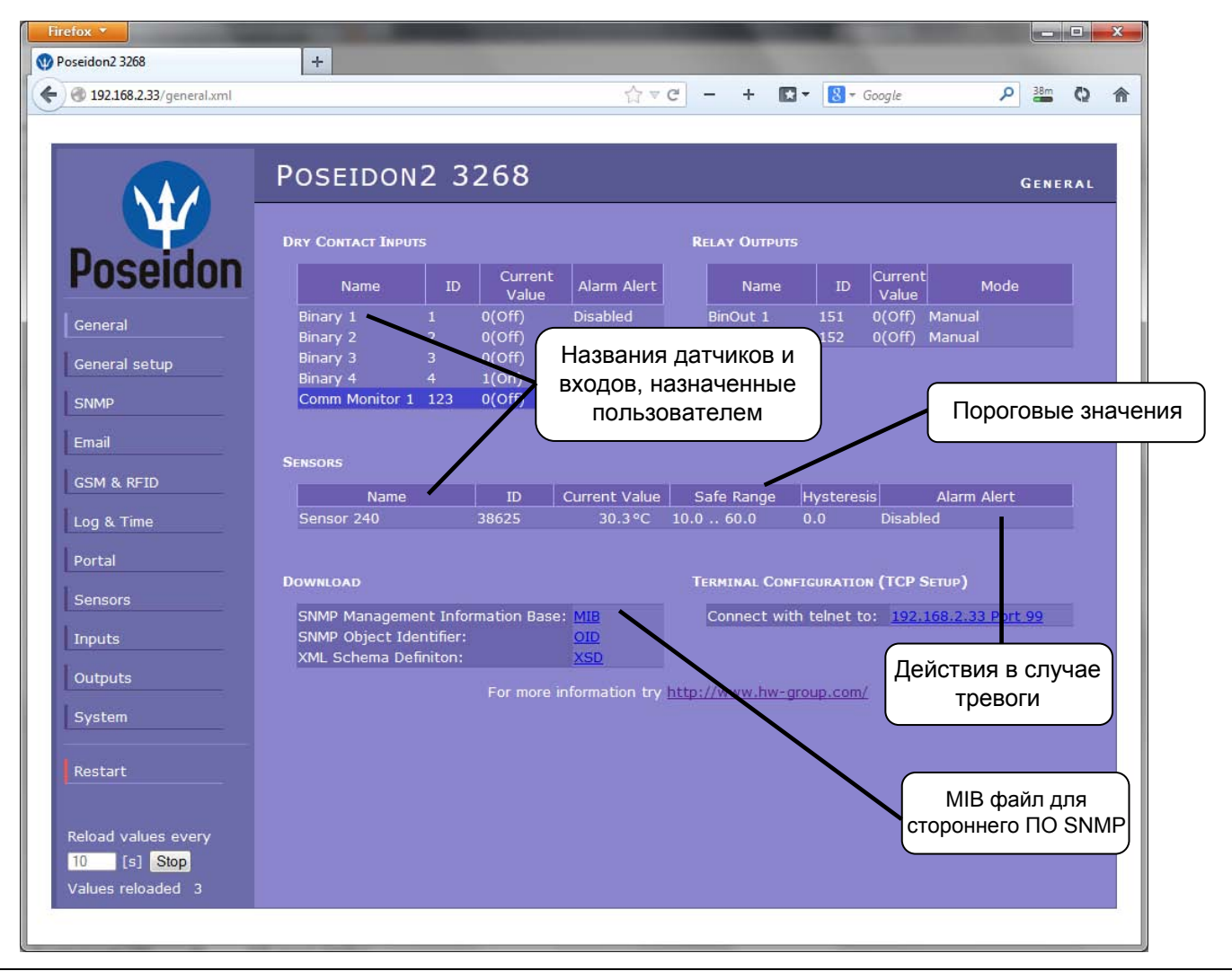

## General Setup (Основные настройки)

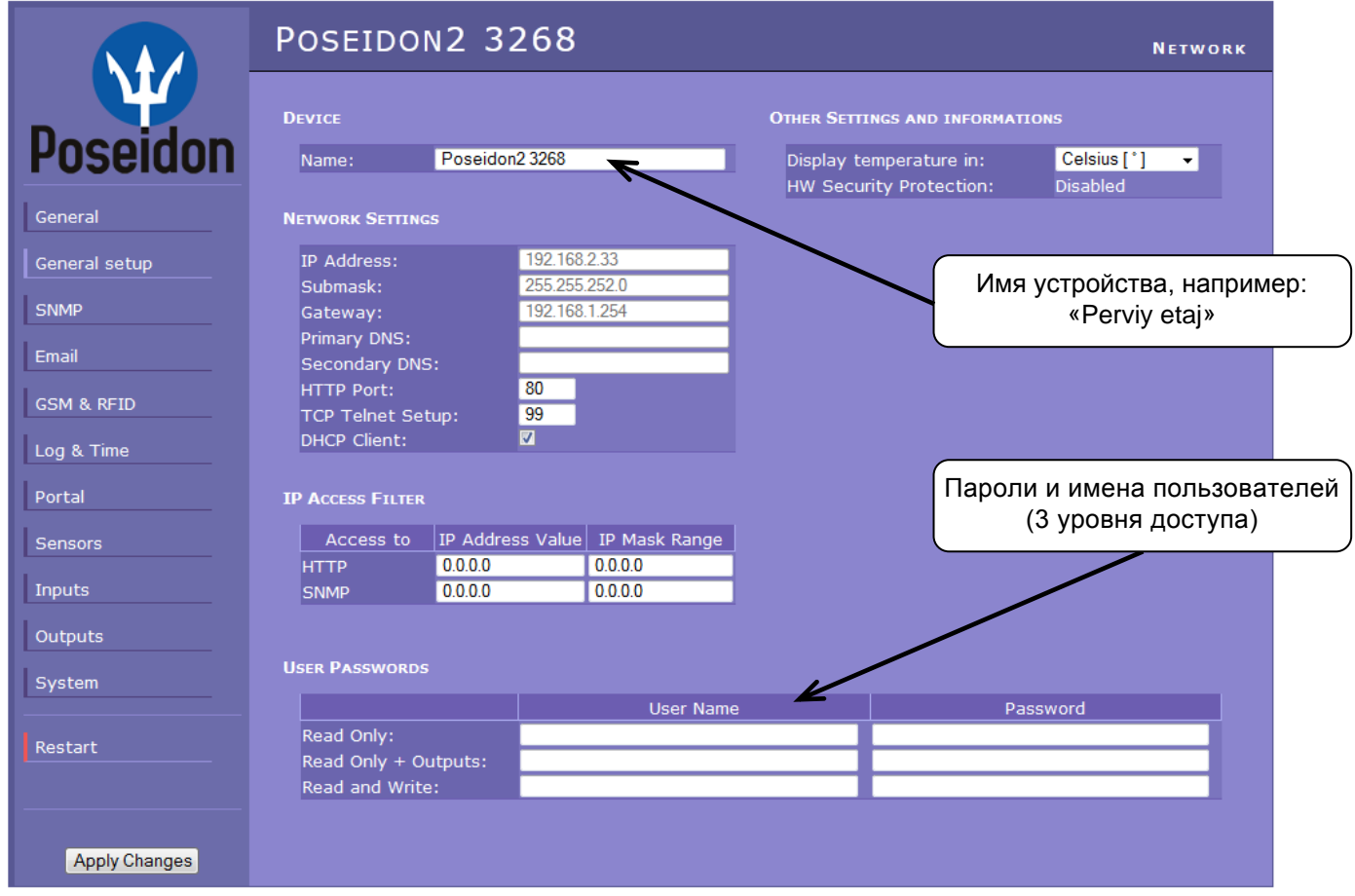

#### SNMP

|               | Poseido                 | N2 3268                              |               | Networ       | K AND TIME  |    |
|---------------|-------------------------|--------------------------------------|---------------|--------------|-------------|----|
| Poseidon      | General SNMP S          | Settings                             |               |              |             |    |
| General       | SNMP Access             |                                      |               |              |             |    |
| General setup | Comm                    | unity Read Write Enal                | ble           |              |             |    |
| SNMP          | public<br>private       |                                      |               |              |             |    |
| Email         |                         |                                      |               | 5 получателе | ей для SNMI | ΡT |
| GSM & RFID    | SNMP TRAP DEST          | INATIONS                             |               |              |             |    |
| Log & Time    | Destination             | Community                            | IP Address    | Port<br>163  | Enable      |    |
| Portal        | B.                      |                                      | 132.100.1.212 | 105          |             |    |
| Sensors       | D.<br>E.                |                                      |               |              |             |    |
| Inputs        |                         |                                      |               |              |             |    |
| Outputs       | MIB II SYSTEM G         | ROUP                                 |               |              |             |    |
| System        | SysContact:<br>SysName: | support@HWgroup.cz<br>Poseidon2 3268 |               |              |             |    |
| Restart       | SysLocation:            |                                      |               |              |             |    |
|               |                         |                                      |               |              |             |    |
| Apply Changes |                         |                                      |               |              |             |    |

#### E-mail

|               | Poseidon2 3                                 | 268                              | Eamil               |
|---------------|---------------------------------------------|----------------------------------|---------------------|
| Dessiden      | Email Settings                              |                                  |                     |
| Poseidon      | SMTP Server:                                | some.smtp.server [IP A           | ddress or DNS Name] |
| General       | Email Sender Address:<br>Authentication:    | user@domain.com                  |                     |
| General setup | Name/Password:                              | User login name /                |                     |
| SNMP          | Email Subject Text:                         | Subject_0                        |                     |
| Email         | EMAIL DESTINATIONS                          |                                  | в теме письма       |
| GSM & RFID    | Alarm Email Recipient:<br>Alarm Email Copy: | To0@domain.com<br>To1@domain.com | В темие питевина    |
| Log & Time    | Alarm Email Copy:                           | To2@domain.com                   |                     |
| Portal        | Alarm Email Copy:<br>Alarm Email Copy:      | To3@domain.com<br>To4@domain.com |                     |
|               | Periodic Log Recipient:                     | To5@domain.com                   |                     |
| Sensors       |                                             |                                  |                     |
| Inputs        | Test Email                                  |                                  |                     |
| Outputs       | State: no reply from SM                     |                                  |                     |
| System        |                                             | и просмотр отчета                | Send Test Email     |
| Restart       | PERIODIC STATUS SETTINGS                    |                                  |                     |
|               | Periodical Status:                          | Period: 60 [min                  | nutes]              |
|               | Ararm reminder:                             |                                  |                     |
| Apply Changes |                                             |                                  |                     |

#### Периодический отчет о состоянии устройства

#### • Periodical Status (Периодическая отправка статуса устройства)

При включении этой функции устройство будет периодически отправлять отчеты на E-Mail, например раз в 24 часа (1440 минут)

 Alarm reminder (Напоминание о тревоге)
 При включении этой функции будет производиться отправка тревожных оповещений через определенные пользователем интервалы времени (например, 15 минут), до тех пор, пока устройство находится в состоянии тревоги.

#### Для отправки E-Mail проверьте

- 1) Правильность ІР адреса шлюза
- 2) Настройки DNS сервера
- 3) SMTP сервер и порт
- 4) Аутентификация включена, верно введены имя пользователя / пароль
- 5) Выключен ли спам-фильтр на Вашем почтовом ящике

**Примечание:** Для подтверждения внесения изменений в настойки устройства нажмите кнопку «Apply changes».

| j SIM         |                                      |                   |                     |               |            |        |
|---------------|--------------------------------------|-------------------|---------------------|---------------|------------|--------|
|               | Poseidon2                            | 3268              |                     | GSI           | M AND RFID |        |
| Ψ             | Serial Port Settings                 |                   | RFID Settings       |               |            |        |
| Poseidon      | Port Function:                       | Disabled -        | Remote Destination: | Remote Serve  | rA 👻       |        |
| General       | SOAP DESTINATION                     |                   |                     |               |            |        |
| General setup | тр                                   | SOAP Server       | Link /Path          | Port          | Enable     |        |
| SNMP          | A. 192.168.1.                        | 36                | service.xml         | 80            |            |        |
| Email         |                                      | •                 |                     |               |            |        |
| GSM & RFID    | GSM SMS INTERFACE                    |                   |                     | IP адрес шлю  | оза HWg-SN | /IS-GW |
| Log & Time    | GSM Function:<br>SMS + Ring When Ali | arm:              |                     | для отправки  | и уведомле | ний в  |
| Portal        | Remote Destination:                  | Remote Server A 👻 |                     | виде сос      | бщений SN  | IS     |
| Sensors       | GSM SMS RECIPIENTS                   |                   |                     |               |            |        |
| Inputs        | Alarm SMS Recipient                  | 1:                | K                   |               |            |        |
| Outputs       | Alarm SMS Recipient                  | : 2:              |                     | Номера телео  | ронов полу | чателе |
| Outputs       | Alarm SMS Recipient                  | : 4:              |                     | ··            |            |        |
| System        | Alarm SMS Recipient                  | : 5:              |                     | Send Test SMS | 8          |        |
| Restart       |                                      |                   |                     |               |            |        |
|               |                                      |                   |                     |               |            |        |
|               |                                      |                   |                     |               |            |        |
|               |                                      |                   |                     |               |            |        |

## Log & Time (Отчеты и настройки времени)

|                                             | Poseidon2 3268                                                                                                    | LOG AND TIME                                           |
|---------------------------------------------|----------------------------------------------------------------------------------------------------|--------------------------------------------------------|
| Poseidon                                    | DATE AND TIME Current Date: 01.11.2013 [dd.mm.yyyy] Current Time: 08.32:18 [24 hour format]                                                                                 | Нажмите для синхронизации времени с выбранным          |
| General<br>General setup<br>SNMP            | TIME SYNCHRONIZATION<br>SNTP Server: time.nist.gov [IP Addr<br>Time shift to server time (GMT): +1hour - [If you a                                                          | CEPBEPOM<br>ess or DNS Name]<br>are in different zone] |
| Email<br>GSM & RFID<br>Log & Time<br>Portal | <b>DEVICE LOGGER SETTINGS</b><br>Store all actual sensor values to the logfile every <b>300</b> [s]<br>Total estimated logfile capacity is 211 days, 0 hours and 10 minutes | Synchronize Time                                       |
| Sensors<br>Inputs<br>Outputs                | Report Log Period [h] 1 Erase log after e-m<br>Open log File Clear log File                                                                                                 | ait 🔽                                                  |
| System<br>Restart                           |                                                                                                    |                                                        |
| Apply Changes                               |                                                                                                    |                                                        |

### Portal (Настройки для онлайн портала)

|               | Poseidon2 3268                                 | 3                |                | Portal                |
|---------------|------------------------------------------------|------------------|----------------|-----------------------|
| Poseidon      | Portal Message<br>SensDesk.com: Check sensor o | online. 🗲        | Ответ          | от портала            |
|               | <b>D</b>                                       |                  |                |                       |
| General       | PORTAL                                         |                  | Включение функ | ции работы с порталом |
| General setup | Portal Enable:                                 |                  |                |                       |
| CNIMD         | Push Period:                                   | 900 [s] 0=Dis    | sable          |                       |
| SNMP          | IP Port.                                       | 80 Default 8     |                |                       |
| Email         | User Name:                                     | vitolmr          |                |                       |
| GSM & RFID    | Password:<br>Current Push Timer:               | qehgLs<br>743    |                |                       |
| Log & Time    | Current Log Timer:                             | 143              |                |                       |
|               | Current Autopush Block Timer:                  | 0<br>Manual Push | Нажмите для со | с порталом            |
| Portal        |                                                | Walldarr dsir    | Паланте для ос |                       |
| Sensors       | SENSORS AUTOPUSH CONFIG                        |                  |                |                       |
| Inputs        | Name                                           | ID               | Current Value  | Autopush              |
| Outputs       | Sensor 240                                     | 38625            | 30.3 °C        | 0.0                   |
| System        | Dry Contact Inputs autopush co                 | Настро           | ойки AutoPush  |                       |
|               | Name                                           | ID               | Current Value  | Autopush              |
| Restart       | Binary 1                                       |                  | 0(Off)         |                       |
|               | Binary 2                                       | 2                | 0(Off)         |                       |
|               | Binary 3                                       |                  | 0(Off)         |                       |
|               | Binary 4                                       |                  | 1(On)          |                       |
| Apply Changes | Comm Monitor 1                                 | 123              | 0(Off)         |                       |

Связь между онлайн-порталом и устройством осуществляется по протоколу HWg-Push. Poseidon2 является активной стороной, периодически отправляя данные мониторинга. В случае выхода за установленные границы значений измеряемых величин от датчиков или при изменении состояния тревожных входов, эта информация будет передана на сервер онлайн-портала немедленно (функция AutoPush).

Все необходимые данные для связи с онлайн-порталом <u>www.SensDesk.com</u> уже записаны в памяти устройства.

#### Настройка AutoPush

Poseidon2 подключается к онлайн-порталу тогда, когда одно или несколько контролируемых значений выходят за пределы диапазона, установленного в ячейке «Autopush».

Эти настройки применяются только для связи Poseidon2 с онлайн-порталом. Локальные пределы значений для датчиков задаются в настройках самого портала.

#### Для связи с порталом проверье:

- 1) Правильность **IP адреса** и шлюза
- 2) Настройки DNS сервера
- Правильность адреса сервера в настройках портала

## Sensors (Датчики)

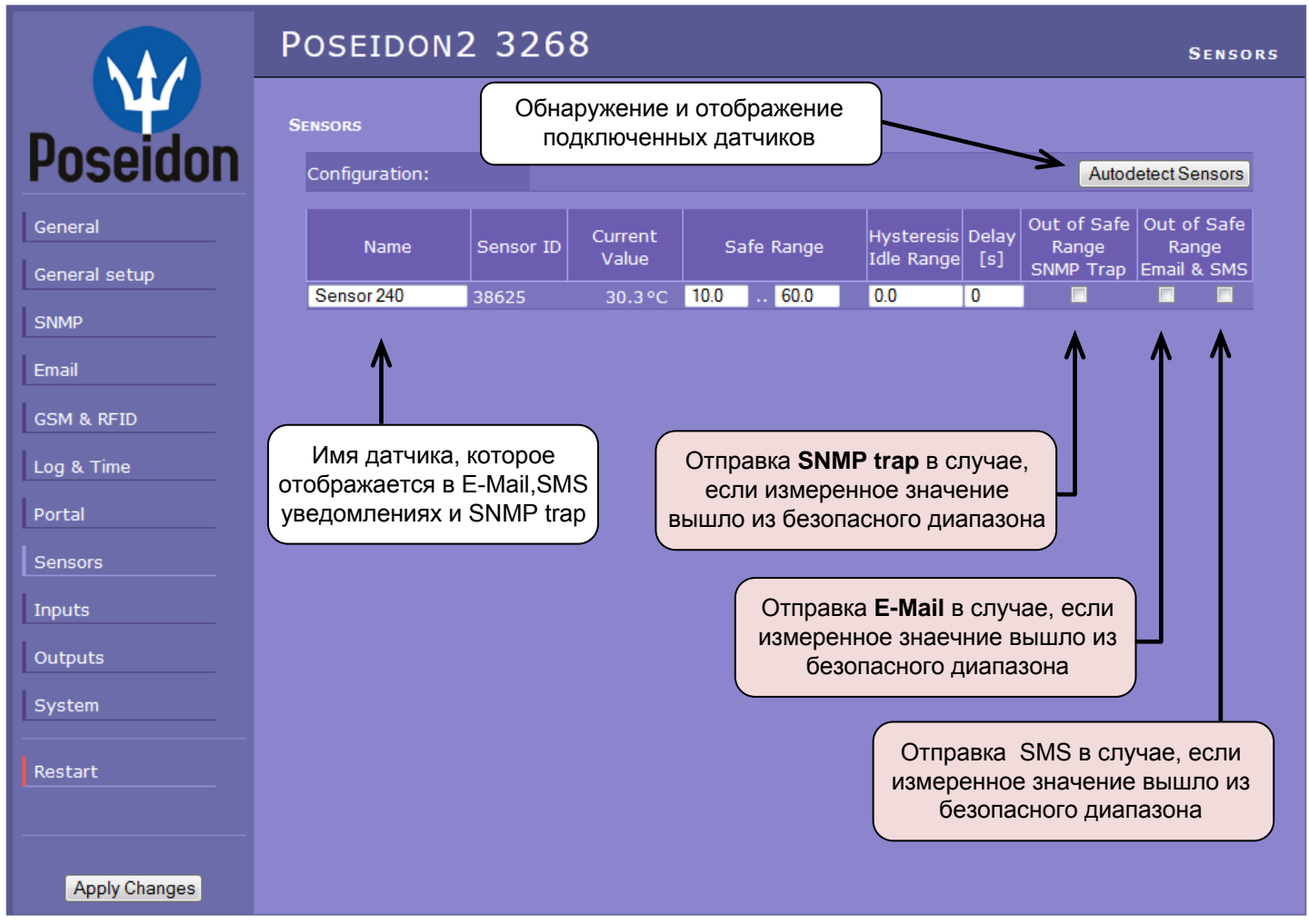

После подключения датчиков или изменения схемы их соединения с разъемом RJ11 устройства, необходимо выполнить процедуру обнаружения датчиков.

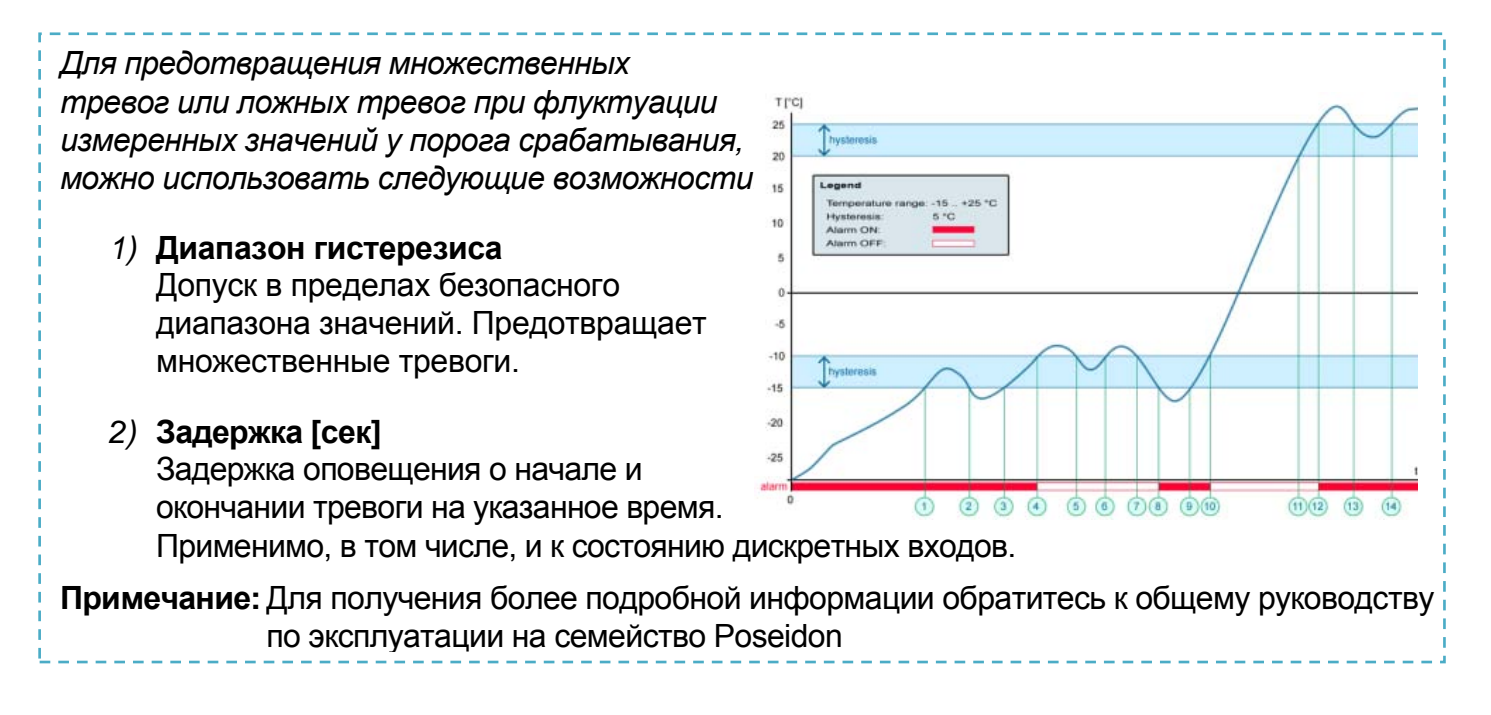

**Внимание:** Изменения настроек вступят в силу только после нажатия кнопки «Apply Changes».

## Inputs (Дискретные входы)

|                                                | Poseidon2 32                      | 268                                 |                                           |                  |             |                                           |                             | INPUTS           |
|------------------------------------------------|-----------------------------------|-------------------------------------|-------------------------------------------|------------------|-------------|-------------------------------------------|-----------------------------|------------------|
| Dessiden                                       | Dry Contact Inputs                |                                     |                                           |                  |             |                                           |                             |                  |
| Poseidon                                       | Name                              | ID                                  | Current Value                             | Alarm State      | Delay[s]    | Out of Safe<br>Range<br>SNMP Trap         | Out of S<br>Rang<br>Email & | Safe<br>e<br>SMS |
| General                                        | Binary 1                          | 1                                   | 0(Off)                                    | Active if on 👻   | 0           |                                           | <b>V</b>                    |                  |
| General setup                                  | Binary 2                          | 2                                   | 0(Off)                                    | Active if off 👻  | 0           | <b>V</b>                                  |                             | <b>V</b>         |
|                                                | Binary 3                          | 3                                   | 0(Off)                                    | Disabled 👻       | 0           |                                           |                             |                  |
| SNMP                                           | Binary 4                          | 4                                   | 1(On)                                     | Disabled 👻       | 0           |                                           |                             |                  |
|                                                | Comm Monitor 1                    | 123                                 | 0(Off)                                    | Disabled 👻       | 0           |                                           |                             |                  |
| Email                                          | •                                 |                                     |                                           | ٨                |             | ٨                                         | ٨                           |                  |
| GSM & RFID                                     | Ţ,                                |                                     |                                           |                  |             | <b>T</b>                                  | Î                           | ſ                |
| Log & Time                                     |                                   | -                                   |                                           |                  |             |                                           |                             |                  |
| Portal<br>Имя диск<br>которое о<br>Б. Moil, SM | кретного входа,<br>отображается в | ревожно<br>Active                   | е состояние<br>if On                      | е входа:         | Peak<br>• H | кция на сос <sup>.</sup><br>Іет реакции   | гояние і                    | входов           |
| Inputs                                         | SNMP trap                         | Тревога<br>контакт                  | в случае, еслі<br>замкнут (1=заг          | и<br>икнут).     | • c         | )тправка <b>SN</b><br>)тправка <b>E-N</b> | MP Trap<br>⁄Iail            |                  |
| Outputs<br>System                              | •                                 | <b>Active</b><br>Тревога<br>контакт | if Off<br>в случае, если<br>разомкнут (0= | и<br>разомкнут). | • •         | )тправка <b>SM</b>                        | S                           |                  |
| Restart                                        | •                                 | <b>Disable</b><br>Не выда           | <b>ed</b><br>авать сигнал тן              | ревоги.          |             |                                           |                             |                  |
| Apply Changes                                  |                                   |                                     |                                           |                  |             |                                           |                             |                  |

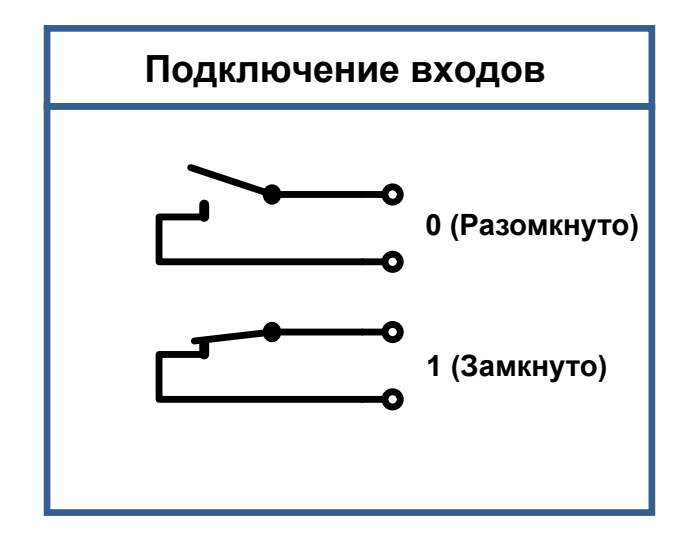

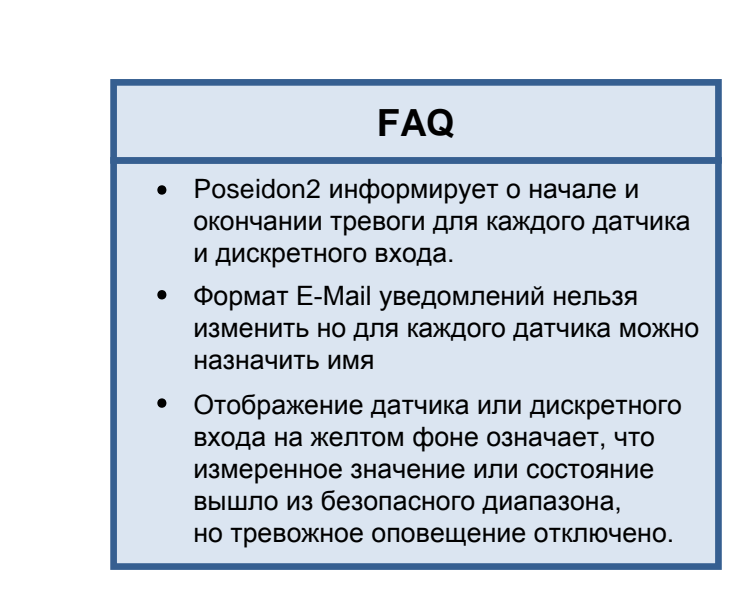

# **Внимание:** Изменения настроек вступят в силу только после нажатия кнопки «Apply Changes».

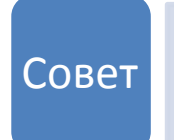

#### • Общее руководство по эксплуатации на семейство Poseidon

Для просмотра более детального описания всех пунктов и вкладок интерфейса настройки, обратитесь к общему руководству на семейство Poseidon. Его можно найти на сайте HW group и на диске с ПО, поставляющимся с устройством.

## Outputs (Выходы реле)

|               | Poseidon2 3268                                        |                                            |                                                     | OUTPUTS          |
|---------------|-------------------------------------------------------|--------------------------------------------|-----------------------------------------------------|------------------|
| Ψ             | RELAY ОUTPUTS ВЫБЕРИТЕ РЕЖИМ РАБОТ                    | гы выхода                                  |                                                     |                  |
| Poseidon      | Name ID Current<br>Value                              | Output Control                             | Target<br>Value Dep                                 | end on           |
| General       | BinOut 1 151 0(Off) OLocal Conc                       | Chang<br>dition On if value equal to Trigg | ge to On<br>er                 28         Sensor 24 | 40(38625) 👻      |
| General setup | BinOut2 152 0(Off) <sup>●</sup> Manual<br>●Local Conc | Chang                                      | ge to On<br>• 0.0 none                              | -                |
| Email         |                                                       | ~                                          | K 1                                                 | 1                |
| GSM & RFID    |                                                       |                                            |                                                     |                  |
| Log & Time    | Ручное управление                                     | Л                                          | окальное управлен                                   | ие               |
| Sensors       | Выход управляется вручную через Web интерфейс или по  | Уг                                         | правление выходом<br>показаниями датчик             | связано<br>а или |
| Inputs        | протоколам М2М                                        |                                            | остоянием дискретно                                 | ого входа.       |
| Outputs       |                                                       |                                            |                                                     |                  |
| System        |                                                       |                                            |                                                     |                  |
| Restart       |                                                       |                                            |                                                     |                  |
|               |                                                       |                                            |                                                     |                  |
| Apply Changes |                                                       |                                            |                                                     |                  |

#### Режим работы выхода реле:

#### А) Ручное управление

Выходом **можно** управлять через Web интерфейс устройства или через протоколы M2M. Выход **не будет** реагировать на локальные события от устройства.

#### В) Локальное управление

Выходом **нельзя** управлять, используя Web интерфейс устройства и протоколы M2M, он управляется локально, по состоянию датчиков или дискретных входов. Значение гистерезиса устанавливается в настройках датчика, связанного с выходом.

Выходом нельзя управлять удаленно в следующих режимах:

- On if any alarm
   Выход активируется в случае любого тревожного события от датчика или входа.
- On if value equal to Trigger
   Выход активируется, если значение выбранного датчика равно целевому.
- **On if value higher than Trigger** Выход активируется, если значение выбранного датчика превышает целевое.
- **On if value lower than Trigger** Выход активруется, если значение выбранного датчика менее, чем целевое.
- Dependent On В зависимости от диапазона безопасных значений, назначенных выбранному датчику или дискретному входу.

## System (Системные настройки)

|               | Poseidon2 3                 | 3268                                    | s                                     | YSTEM    |
|---------------|-----------------------------|-----------------------------------------|---------------------------------------|----------|
| Dessiden      | COMMUNICATION MONITOR       | t i i i i i i i i i i i i i i i i i i i |                                       |          |
| Poseidon      | Modbus:<br>XML/HTTP:        |                                         |                                       |          |
| General       | SNMP:<br>Time:              | 0 [s]                                   |                                       |          |
| General setup | CONFIGURATION               |                                         |                                       |          |
| SNMP          | Load Configuration:         | Procházet. Soubor nevybrán.             | Upload                                |          |
| GSM & RFID    | Save Configuration:         |                                         | Download                              |          |
| Log & Time    | System                      |                                         |                                       |          |
| Portal        | Uptime:<br>Device FirmWare: | 12days,12hours, 43minutes<br>1.1.6      | Restart Devi<br>Update FV             | ice<br>V |
| Sensors       |                             |                                         | <b>∧</b>                              |          |
| Inputs        |                             |                                         |                                       |          |
| Outputs       |                             |                                         |                                       |          |
|               |                             |                                         | Загрузка новой<br>микропрограммы с ПІ | к        |
| Restart       |                             |                                         |                                       |          |
|               |                             |                                         |                                       |          |
| Apply Changes |                             |                                         |                                       |          |

#### Communication Monitor (Мониторинг соединения)

Эта функция позволяет контролировать состояние виртуального дискретного входа, доступного на вкладке «Дискретные входы» как «Com Monitor 1» с ID 123. При отсутствии соединения с этим входом по указанным протоколам в указанное время, для входа устанавливается признак «Com Monitor 1» = 0 (разъединено)

Эта функция полезна, например, для того, чтобы отправить тревожное уведомление E-Mail, в случае, если Poseidon2 перестает получать периодические запросы от ПО по SNMP и SCADA.

#### Configuration (Управление настройками)

- Download скачать файл с настройками с устройства на ПК.
- Upload закачать файл с настройками с ПК на устройство.

## Программное обеспечение

## HWg-PDMS

Windows-приложение для сбора и сохранения данных от всех устройств HW group.

Приложение работает в фоновом режиме (NT сервис) и принимает данные мониторинга от устройств по http и E-Mail.

Данные могут быть сохранены как файл XML, либо экспортированы в формат MS Excel.

| ile Edit Yiew Iools Help                                                                                                    |                                                              |                                                                                                 |                                                        |   |
|----------------------------------------------------------------------------------------------------|--------------------------------------------------------------|-------------------------------------------------------------------------------------------------|--------------------------------------------------------|---|
| tatus Device List Sensor List                                                                                                    |                                                              |                                                                                                 |                                                        |   |
|                                                                                                    | Presiden & Democies Monito                                   | DD                                                                                              | MC-                                                    | - |
| Overview:                                                                                                    |                                                              | FD                                                                                              | IN S                                                   |   |
|                                                                                                    |                                                              | Periodic XLS                                                                                    | Reports:                                               |   |
| ling 1 Did average 1 1 2 2 1 3 2 1 4 2 1 5 3 1 5 3 1 5 3 1 5 3                                                                                                    | 17.9. 18.9.                                                  | × Online-demos-wee                                                                              | **                                                     |   |
| Innice: Interval                                                                                                    | >> Save Chat As_                                             | Add Report<br>Open Re                                                                           | Energies<br>post Eoldes                                |   |
| Status:                                                                                                    |                                                              | Sensor List:                                                                                    |                                                        |   |
| derivates not responding     derivates not responding     derivates     derivates                                                                                      | Edit Devices & Sensors                                       | Hum - MB, SI<br>T-Outdoor PRG<br>Battery Monitor                                                | 93.8 %FH<br>72.1 %FH<br>100 %                          | 1 |
| og Messages: Device Filter Nore                                                                                                    | -                                                            | H-Outdoor PRG                                                                                   | 11.5 °C<br>32 %                                        |   |
| 179 2013 11:10 52 Control Server Authorize nuccessful 127 0.01 50576<br>173 2013 11:10 57 Chart Generating, Itom 10.2 2013 11:10 57 01 73 2013 11:10 57]<br>173 2013 11:10 50 Chart Frinder Ausschluß (count 2020)<br>173 2013 11:11 50 Chart Frinder Ausschluß (count 2020)<br>173 2013 11:11 50 Self: Count Investiden Jahring<br>173 2013 11:11 50 Self: Count Investiden Jahring<br>173 2013 11:10 Self: Count Investiden Jahring<br>173 2013 11:10 Self: Count Investiden Jahring | Actual sensor reading<br>interval:<br>1 Minute<br>+ Zoom Log | RH Jan BMW car<br>Sensor 215<br>Sensor 216<br>T Jan BMW car<br>Temp. • MB, S1<br>Temp. • MB, S1 | 56.0 %RH<br>23.5 °C<br>44.4 %RH<br>26.812 °C<br>9.3 °C |   |

**Лицензии:** Бесплатная версия HWg-PDMS поддерживает до 3-х датчиков. Платные версии доступны на 8 / 20 / 200, либо на неограниченное число датчиков.

## HWg-Trigger

Windows-приложение для управления тревожными событиями.

Отслеживает отключение устройств, датчиков, выход значений из безопасного диапазона и SNMP Trap.

Возможные реакции включают в себя отправку E-Mail, активацию удаленного реле по сети и отсылку SMS уведомления (при использовании GSM-шлюза на ПК).

Другие действия включают в себя вывод уведомления о тревоге на экран ПК, запуск какого-либо приложения либо отключение питания ПК.

| ile Edit Window Help                                                                                                    |                                                   |                                                                                                    |                                                                   |                                                                     |
|----------------------------------------------------------------------------------------------------|---------------------------------------------------|----------------------------------------------------------------------------------------------------|-------------------------------------------------------------------|---------------------------------------------------------------------|
| HWareus                                                                                                    |                                                   |                                                                                                    | Poseidon & Danocles Trigg                                         | Trigger                                                             |
| RULE LIST                                                                                                    |                                                   | CLICK to ACTIVAT                                                                                                    | ION. It is necessary (                                            | step to finish registration                                         |
| No. Bule Name<br>1 Online demos                                                                                                    | Condition<br>Device Watch                         | ndog ⊹ 8 device[s] / 0 invalid                                                                                                    | Action<br>None                                                    |                                                                     |
|                                                                                                    | line domos                                        |                                                                                                    |                                                                   |                                                                     |
| CONDITION<br>Condition Type:<br>2 Device Watchdag<br>Device List<br>Preved Ling 2: 60<br>persider-422 https: 2: 60<br>damodes men https: 2: 60<br>damodes men https: 2: 60<br>damodes damodes d | E. Det<br>Check Every:<br>1 Hou •<br>ance         | Run action if any Device Connect     Run action if any Sensor Discom     Run action if any Sensor Di do     Run action f     W condition activ     Occurrence | ion Faled<br>ected<br>alé Range<br>ated (alem)<br>svated (normal) | Add New Rule<br>Status of Reference<br>Addess:<br>OK.<br>+ Zoom Log |
| THEN                                                                                                    | nii heachaile •                                   | Hun action alter 3 😦 🦷                                                                                                    |                                                                   |                                                                     |
| ACTION I III<br>Action Type<br>1. None<br>I stat Action                                                                                                    | poat action every 1 (<br>*<br>Jams Online demo vy | Hour unbit condition is valid<br>podol.                                                                                                    |                                                                   |                                                                     |

Лицензия: 30-ти дневная пробная версия бесплатно.

#### HW group

## PosDamIO

Poseidon Damocles I/O - это утилита командной строки под Windows и Linux. Позволяет управлять устройствами Poseidon и Damocles через интерфейс XML. Возможен просмотр состояния устройства, значения измеренных величин датчиков и управление выходами реле.

| -           | . between the |           |         |   |                      |     |    |  |
|-------------|---------------|-----------|---------|---|----------------------|-----|----|--|
| + 41111 MIL | Ten.          | 14        | 記録書記    |   |                      |     |    |  |
| -           | pert ins      |           |         |   |                      |     |    |  |
| E           |               | 100       | 1.1     |   |                      |     | ** |  |
| =           | 122 3 111     | 2016      | 1.7     | £ |                      |     |    |  |
|             |               |           |         |   |                      |     |    |  |
| 1.1         | College and   | reter.    | 21      | - | 0.1.248              |     |    |  |
| Ē           | C. Harris     | 212       | ÷.,     |   |                      |     |    |  |
| 前の          |               |           |         |   |                      |     |    |  |
| 前前町         |               | and and a | 5       |   | brad                 |     |    |  |
| 「「「「「「「「」」  |               |           | 5 6 1 1 |   | brindi<br>tele ling  | -   |    |  |
| 節節目に        |               |           | 1       |   | Balland<br>Bala Regi | -   |    |  |
| 前前に言        |               |           |         | - | Darias di            |     |    |  |
| 前前に言い       |               |           |         |   | hrstel<br>his hos    | 1.0 |    |  |
|             |               |           |         |   | brind<br>bis bis     | 0.7 |    |  |

#### SensDesk.com

Онлайн-портал для сбора данных от сетевых и GSM устройств HW group.

Poseidon2 и другие устройства HW group можно подключить к интернет-сервису SensDesk. Просмотр состояния датчиков, графиков измеренных значений и отображение устройств на карте можно организовать с одного рабочего места через удобный Web-интерфейс.

SensDesk позволяет разворачивать полноценную систему мониторинга за считанные минуты, с минимальными затратами. Нет необходимости устанавливать отдельный сервер или специальное ПО на стороне заказчика.

| board   SensDesk                         | × 🕐 Poseidon2 3468                   | * +                                    |                             |                                                                  | 0                            | <b>F</b> 1 - |
|------------------------------------------|--------------------------------------|----------------------------------------|-----------------------------|------------------------------------------------------------------|------------------------------|--------------|
|                                          | <b>sk</b><br>sorsportal              |                                        | Login: rehak3               | V C S Google                                                     | My account   Messages        | Log          |
| ishboard                                 | Sensors Device                       | noops                                  |                             |                                                                  |                              |              |
| Only alarm values                        |                                      | Only sensors with problem with logging | Devices in group:           | - All Device groups - 👻                                          | APPLY FILT                   | ER           |
| Wg-STE Push Ja                           | n Office (ID: 35)                    |                                        |                             |                                                                  |                              |              |
| Office STE Ind. test<br>Somit 46 acc acc | Office STE Outdoor<br>Tel all en ray |                                        |                             |                                                                  |                              |              |
| res14 (ID: 92)                           | 10.3 0                               | Community with 64 (Docume)             |                             | with with (Cuitach                                               |                              |              |
| Sensors with unit                        | C (Temperature)                      | Sensors with unit: % (Percent)         | External Power<br>28 as ago | With unit: (Switche<br>Input 1<br>28 even app<br>ON<br>UNICKNOWN | 15)<br>Input 2<br>.28 me apo |              |

- Просмотр информации со всех датчиков на одном рабочем месте
- Централизованный мониторинг тревожных событий
- Приложение мониторинга для мобильных платформ
- Удаленное управление GSM устройствами мониторинга

www.SensDesk.com

## Технические характеристики

| ETHERNET              |                                                                                                    |
|-----------------------|----------------------------------------------------------------------------------------------------|
| Интерфейс             | RJ45 (100BASE-Tx) – 10/100 Mbps                                                                                  |
| Поддержка протоколов  | IP: ARP, TCP/IP (HTTP, NTP, SMTP, netGSM, HWg-PUSH), UDP/IP (SNMP)                                               |
| Совместимость SNMP    | Ver.1.00 - совместимо, ver.2.0 частично совместимо                                                               |
|                       |                                                                                                    |
| Журнал измеренных     | значений                                                                                                    |
| Встроенная память     | 250,000 записей на встроенную флэш-память                                                                        |
| Хранимые данные       | Датчики, Дискретные входы, Дискретные выходы                                                                     |
|                       |                                                                                                    |
| Датчики               |                                                                                                    |
| Тип                   | Оригинальные датчики HWg: 1Wire и 1Wire UNI                                                                      |
| Разъемы               | 2xRJ11                                                                                                    |
| Кол-во датчиков       | До 8 датчиков (комоинированный датчик температуры и влажности считается за 2)                                    |
| макс. расстояние      | Линия связи с датчиками - до 60 метров                                                                           |
|                       |                                                                                                    |
| Дискретные входы (с   |                                                                                                    |
| Тип                   | П, 12, 13, 14<br>Лискретные входы (НЗ/НР «сухой контакт»)                                                        |
| Чувствительность      | $1 (3amkHyto) = 0 \sim 500 \text{ Om}$                                                                           |
| Макс расстояние       | По 50 метров                                                                                                    |
|                       |                                                                                                    |
| Выходы реле           |                                                                                                    |
| Порт / Тип            | ОUT1, OUT2 / Контакты реле (H3-Общий-HP)                                                                         |
| Макс. напряжение      | 60В постоянного/переменного тока                                                                                 |
| Макс. нагрузка        | Макс 1А, до 60ВА/24Вт (0.5А/48В)                                                                                 |
| Состояние             | При перезапуске устройства устанавливается состояние по умолчанию                                                |
|                       |                                                                                                    |
| Вход питания          |                                                                                                    |
| Напряжение питания    | 9-30В постоянного тока                                                                                           |
| Вход                  | 9-30В постоянного тока / 2.5Вт (типичное потребление 250 мА).                                                    |
|                       | Разъем: Јаск (круглыи, внутр а 2.5 мм, внешн а 6.3 мм) + Клеммная колодка                                        |
|                       |                                                                                                    |
| Наподжение            | Выход питания – Вход питания (9-30В постоянного тока)                                                            |
| Ток нагрузки / Разъем | Выход ниталия – Вход ниталия (3-306 постоянного тока)<br>Макс 150 мА / Клеммная кололка                          |
|                       |                                                                                                    |
| Светодиодная индика   | ация                                                                                                    |
| Питание (RJ45 + общ.) | Зеленый - общий индикатор, питание включено / Зеленый (RJ45) - сеть подключена                                   |
| Активность (RJ45)     | Желтый - есть обмен по сети                                                                                      |
| Настройка / Тревога   | Красный                                                                                                    |
| Дискретные входы      | Зеленый                                                                                                    |
| Выходы реле           | Желтый                                                                                                    |
|                       |                                                                                                    |
| Микропереключатели    | n (DIP)                                                                                                    |
| DIP1: Сброс настроек  | ОFF = по умолчанию                                                                                               |
|                       | Сброс настроек: несколько раз переключить в положение ON в течение 5 сек. после вкл.                             |
| DIP2: Защита          | ON = защита настроек устроиства от изменении включена<br>ОЕЕ – защита настроек устройства от изменений выключена |
|                       |                                                                                                    |
| Физические характер   | истики                                                                                                    |
| Диапазон температур   | Рабочий: от -30 +85 °C / : -35 +85 °C                                                                            |
| Габариты / Масса      | 145 х 90 х 45 [мм] / 225 гр                                                                                      |
| EMC                   | FCC Part 15, Class B, CE - EN 55022, EN 55024, EN 61000                                                          |

#### Выход питания

Poseidon2 3268 оснащен дополнителным выходом питания PWR OUT для запитывания подключенных к нему датчиков (например, датчика дыма).

## Напряжение на выходе PWR OUT соответствует напряжению питания Poseidon 3268.

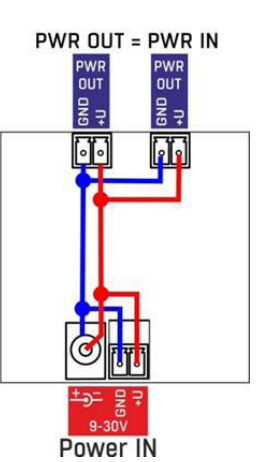

## Выходы реле

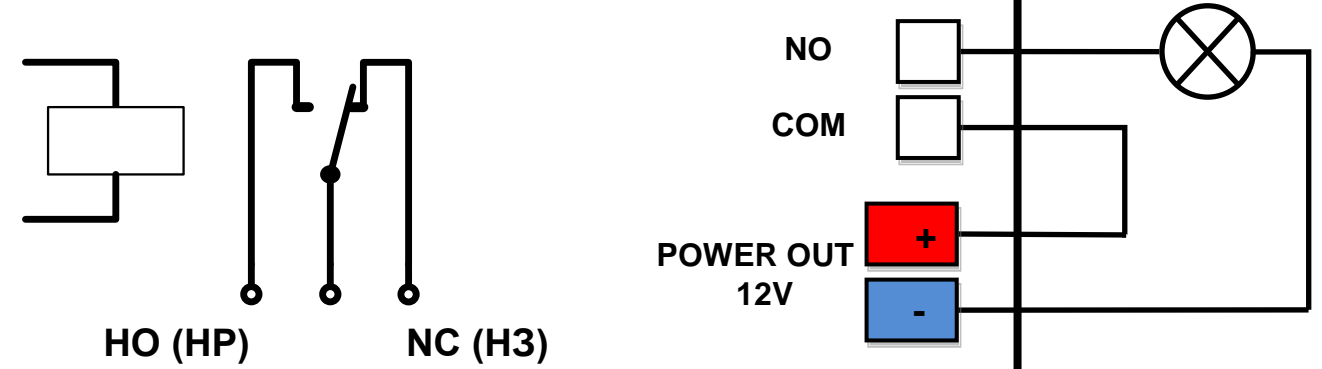

- Состояния контактов реле (НР/НЗ) соответствуют таковому на выключенном устройстве
- Когда выход реле включается, контактная группа НР переходит в состояние НЗ
- Светодиодная индикация отображает состояние реле (Вкл/Выкл)
- Перекидные контакты реле электрически изолированы от устройства
- Диапазон ID адресов для выходов реле 151~180

## Входы - Дискретные входы (Сухой контакт)

К дискретным входам устройства могут быть подключены непотенциальные (контактные) сигналы от внешних детекторов. Входы не имеют гальванической развязки с питанием устройства. Никогда не подводите ко входам постоянное или переменное напряжение (например, 48 Вольт)!

- Не подключенные входы отображаются как «0» (Выкл)
- Активные входы отображаются как «1» (Вкл)
- Поддерживаемые датчики: Любые датчики и детекторы с выходом «сухой контакт»
- Период опроса входов: 800 мс
- Диапазон адресов ID: От 1 до 24

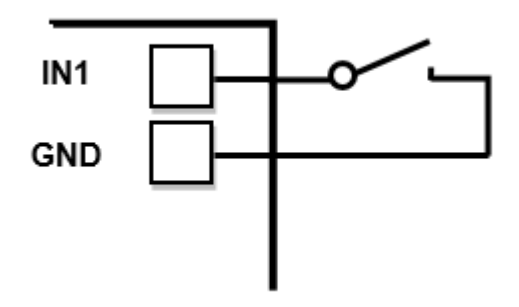

## Интерфейс М2М

Данный прибор возможно использовать с различным сторонним ПО.

Для получения информации о протколах и интерфейсах подключения (детального описания форматов XML и SNMP, карты значений для протокола Modbus/TCP) обратитесь к общему руководству пользователя на оборудование серии Poseidon.

- XML (через HTTP)
- SNMP , SNMP traps
- Modbus/TCP
- SMTP (E-mail)

### Совет

• Для получения дополнительной информации по работе с M2M протоколами, обратитесь к общему руководству на оборудование серии Poseidon.

## SDK (Комплект средств разработки)

Средства разработки **HWg-SDK** с интерфейсом ActiveX предназначены для программистов и

включают в себя готовые примеры написания программных модулей на различных языках программирования.

- VB Visual Basic (6.0) (Зхх примеров)
- Borland C++ (1xx примеров)
- Microsoft Visual C++ (2xx примеров)
- C# / .NET (5xx примеров)
- Borland Delphi (4xx примеров)
- JAVA
- PHP / ASP
- Иные примеры, не относящиеся напрямую к функциям SDK.

| Installation Wourd                                                                                                    |                                         |                                                                                                    |                                                                                                    |                                         |                     |                   |
|----------------------------------------------------------------------------------------------------|-----------------------------------------|----------------------------------------------------------------------------------------------------|----------------------------------------------------------------------------------------------------|-----------------------------------------|---------------------|-------------------|
|                                                                                                    |                                         | alare a                                                                                                    | and the second second second second second second second second second second second second second second second                                                                                                    |                                         | 100 C               | AID A             |
|                                                                                                    |                                         | popla                                                                                                    |                                                                                                    |                                         |                     | *                 |
| Ψ 🥢                                                                                                    |                                         | and it is a second second                                                                                                    | New States and the Party of the                                                                                                    | der, Saled                              |                     | - 13 ma           |
| POSENDOR LENGE                                                                                                    |                                         |                                                                                                    | El Communication Example                                                                                                    |                                         | N                   | · otar            |
| and the second second                                                                                                    |                                         | Adam                                                                                                    | 101014142 1010PPut                                                                                                    | Decorrect                               |                     |                   |
|                                                                                                    |                                         | -101                                                                                                    | Here all the San Day Telephone                                                                                                    | F 1000 @                                |                     | ~                 |
| 10 A A A A A A A A A A A A A A A A A A A                                                                                                    |                                         | -0.9                                                                                                    | Her 47 SW 3 & SN 000739 4015                                                                                                    | C UD1                                   | Present by          |                   |
| <u> </u>                                                                                                    | We                                      | lcome                                                                                                    |                                                                                                    | F LED 3                                 | Hickne              |                   |
| A 50                                                                                                    | 1 C C C C C C C C C C C C C C C C C C C | ncome                                                                                                    |                                                                                                    | F UD 4                                  |                     |                   |
|                                                                                                    | Cittel Peseike & Danacks K              |                                                                                                    |                                                                                                    | 10 x 10 x                               |                     |                   |
| 4 20                                                                                                    | Position                                | Laple                                                                                                    |                                                                                                    | 107 🔮                                   |                     |                   |
|                                                                                                    | 0.250.21.04 1 00                        | Seath Dombal                                                                                                    | ng rature<br>rature from 80.250.21 84 80                                                                                                    | In-1.Front                              | Charon I            |                   |
| Statement of the local division of the local division of the local | Dentane Passo                           | d Coarbade                                                                                                    | ter 1 done<br>graduet                                                                                                    | Per LED                                 |                     |                   |
| Carcel                                                                                                    |                                         | Contract -                                                                                                    | ratues from 90,250,21.04.00<br>bei 2 dane                                                                                                    |                                         | -                   |                   |
| A                                                                                                    | E Annual Aller                          | Dee Downal                                                                                                    | ng matues                                                                                                    | pear LLD                                |                     |                   |
|                                                                                                    |                                         | Constraint of the local division of the local division of the loca | ter 3 dire                                                                                                    | and HEX.                                | an                  | into your system. |
| COLOR D/Controller                                                                                                    | Dontkal tarape                          |                                                                                                    |                                                                                                    | THE R OF                                | AND DEPENDENT       | evel if you are   |
| ( UCP mile                                                                                                    | P Real values many [10                  | seconds                                                                                                    |                                                                                                    | poor million                            | and the work in     | a components      |
| Device's MAC AN                                                                                                    | Enter of the                            | Baston 1                                                                                                    |                                                                                                    |                                         | and posterior       | 100.14            |
| FIELD 10 10 10 10 10 10 10 10 10 10 10 10 10                                                                                                    |                                         |                                                                                                    |                                                                                                    | 10                                      | A                   | 100.05            |
| Per se se se se se se se se se se se se se                                                                                                    | Serve lat                               |                                                                                                    |                                                                                                    |                                         | a b in install dire | tory of HNIg      |
| 12                                                                                                    | Device name Centre addess               | Servirinana Serviri D                                                                                                    | Current value Units                                                                                                    |                                         |                     |                   |
| 21                                                                                                    | Posts 0.212.00                          | Window 2 2                                                                                                    | Of Settle                                                                                                    |                                         |                     |                   |
|                                                                                                    | Poeds. 0.252.040                        | (bar )                                                                                                    | Of Seith                                                                                                    |                                         | -                   | and the later of  |
|                                                                                                    | Poside 0.292140                         | Index 1 20408                                                                                                    | 168 C                                                                                                    |                                         | is into VE NET      | (Visual Studio    |
| Maximum Description and the second                                                                                                    | Foreite 0.2512 Mill                     | Dates PC 91/12                                                                                                    | 103 5                                                                                                    |                                         | of Heig SDK.        |                   |
| Harrise process memory model                                                                                                    | Pombe 00.7027.000                       | Dates alson 2007                                                                                                    | 19.8 10                                                                                                    |                                         |                     |                   |
| Unspecified device                                                                                                    | Poeder 00.2021810                       | Index 1 57296                                                                                                    | 37.7 3/H                                                                                                    |                                         |                     |                   |
| Dupuh Heun                                                                                                    | Poside. 0.70.71.84.00                   | Dation 1 05                                                                                                    | 03 C                                                                                                    | -                                       |                     |                   |
| D Set mapping I and                                                                                                    | 111                                     |                                                                                                    |                                                                                                    | 2                                       |                     |                   |
| P 11                                                                                                    | Dave                                    |                                                                                                    |                                                                                                    | 1 1 1 1 1 1 1 1 1 1 1 1 1 1 1 1 1 1 1 1 |                     |                   |
| Correction [7] In 3                                                                                                    | F 043                                   | will be rep                                                                                                    | 00104591020E165                                                                                                    | Parti                                   |                     |                   |
| Catalor 12.4                                                                                                    | P IN I                                  | Claim Append data to<br>Unappears all s                                                                                                    |                                                                                                    | 23                                      |                     |                   |
| Sector Contraction of the sector of the sector of the sect | ALL ALL                                 | <ul> <li>Despinenting</li> </ul>                                                                                                    |                                                                                                    | ET NUT Enable                           |                     |                   |
| Conce .                                                                                                    | Sanda -                                 | Pythet datasg is<br>u_addr27, p_a                                                                                                    |                                                                                                    | Ottomate                                |                     |                   |
|                                                                                                    | 200 7                                   | 4.104.1                                                                                                    |                                                                                                    | -                                       |                     |                   |
|                                                                                                    | Datasia                                 | 44 (9 K (9 121-198                                                                                                    | 4 (4)                                                                                                    |                                         | arch                |                   |
| The second second second second second second second second second second second second second second second se                                                                                                    |                                         |                                                                                                    | Walkers: contrate of                                                                                                    | 060708 0904080C 00                      | holicel Lo.         |                   |
| too .                                                                                                    | Paty                                    | 14 14 14 2 14 8080                                                                                                    | in the second second se |                                         |                     |                   |
|                                                                                                    | Tradition (1)                           | Cillana -s # -+ 2                                                                                                    | SP Unspecified device                                                                                                    |                                         | 2.0.1               |                   |
| E hard a second                                                                                                    | 1                                       | Core/sensepter/delify                                                                                                    | Outputs                                                                                                    | input pins                              | Output pine         | 1.01              |
| Test Zet                                                                                                    | Hardhaka                                | - Down                                                                                                    |                                                                                                    | 🕑 in 0                                  | Out 0               | 2.08              |
| Benef device                                                                                                    | Now 1                                   |                                                                                                    | 0 Set outputs                                                                                                    | 🕑 in 1                                  | Out 1               |                   |
|                                                                                                    | - 15-2 - 1 - 10-2                       |                                                                                                    |                                                                                                    | 0.62                                    | 0.0.2               |                   |
| 8                                                                                                    |                                         |                                                                                                    | Connection                                                                                                    | ONS                                     | 0.043               |                   |
| CD 11                                                                                                    |                                         | Bortand C+                                                                                                    | Status:                                                                                                    | Ont                                     | 0.041               | cost Visual       |
| 1                                                                                                    |                                         | CR. LIDIK.                                                                                                    | 94.1                                                                                                    | 2 ms                                    | 0.046               |                   |
| 1                                                                                                    |                                         |                                                                                                    | Set output pin done                                                                                                    | (2 in 7                                 | 0.047               |                   |
| <u> </u>                                                                                                    |                                         |                                                                                                    | C Revenue                                                                                                    |                                         |                     |                   |
|                                                                                                    |                                         | Author:                                                                                                    | Discoved                                                                                                    | Read values                             | Read values         |                   |
| Testing internation                                                                                                    | in 1997 and baseds office the           | Petr Snenv                                                                                                    |                                                                                                    |                                         |                     |                   |
| and the address of the total of the                                                                                                    | ten en des un palles to Aphenic         | Copyright                                                                                                    | t) 2006-2008 by HW group. All ri                                                                                                    | ghts reserved.                          |                     |                   |
| The state was could at                                                                                                    | ng Technolo 2007                        | - the second                                                                                                    |                                                                                                    |                                         |                     |                   |
| Not that and the Wing of the State                                                                                                    | a Posses on Provider                    |                                                                                                    |                                                                                                    |                                         |                     |                   |
| THE REAL PROPERTY OF                                                                                                    |                                         | Generated on Mon Jun 20                                                                                                    | 18 19 45 2008 for MMg SDK about                                                                                                    | sentation by Contract                   | 2010 1.5.1          |                   |
|                                                                                                    |                                         |                                                                                                    |                                                                                                    |                                         |                     | -                 |
|                                                                                                    | a retovo                                |                                                                                                    |                                                                                                    |                                         | Terts polls         | 1                 |

#### Примечание:

Самую последнюю версию HWg-SDK всегда можно бесплатно скачать с сайта HW group. Потребуется только регистрация по адресу E-Mail.

## Обновление встроенной микропрограммы через Web-интерфейс

Загрузите файл с расширением .hwg по адресу <u>http://x.x.x.x/upload/</u> Исключите любые проблемы с сетью и питанием устройства перед загрузкой файла.

| 🚰 File Upload - Microsoft Internet Explorer                                                         |          |
|----------------------------------------------------------------------------------------------------|----------|
| <u>S</u> oubor Úpr <u>a</u> vy <u>Z</u> obrazit <u>O</u> blíbené <u>N</u> ástroje Nápo <u>v</u> ěda | 1        |
| ← Zpět → → → 🖄 🕼 🖓 Hledat 🛛 👋 Google →                                                              | »        |
| Adresa 🙆 http://192.168.6.19/upload 🔽 🔗 Přejít                                                      | Odkazy » |
|                                                                                                    | <b>A</b> |
|                                                                                                    |          |
|                                                                                                    | _        |
| Upload Firmware                                                                                     |          |
| Procházet Upload                                                                                    |          |
|                                                                                                    | <b>•</b> |
| 🙆 Hotovo 🥥 🚺 🔮 Internet                                                                             |          |

Обновленные версии микропрограмм в формате \*.hwg доступны на сайте HW group.

## Сброс настроек в заводские значения

Для сброса всех настроек в заводские значения (включая удаление всех паролей):

- 1) Выключите устройство, сняв с него питающее напряжение
- 2) Установите микропереключатель DIP1 в положение ON
- 3) Включите устройство
- Переключите микропереключатель DIP1 несколько раз в течение первых 5 секунд после включения

Совет

 Для получения дополнительной информации обратитесь к общему руководству на оборудование серии Poseidon

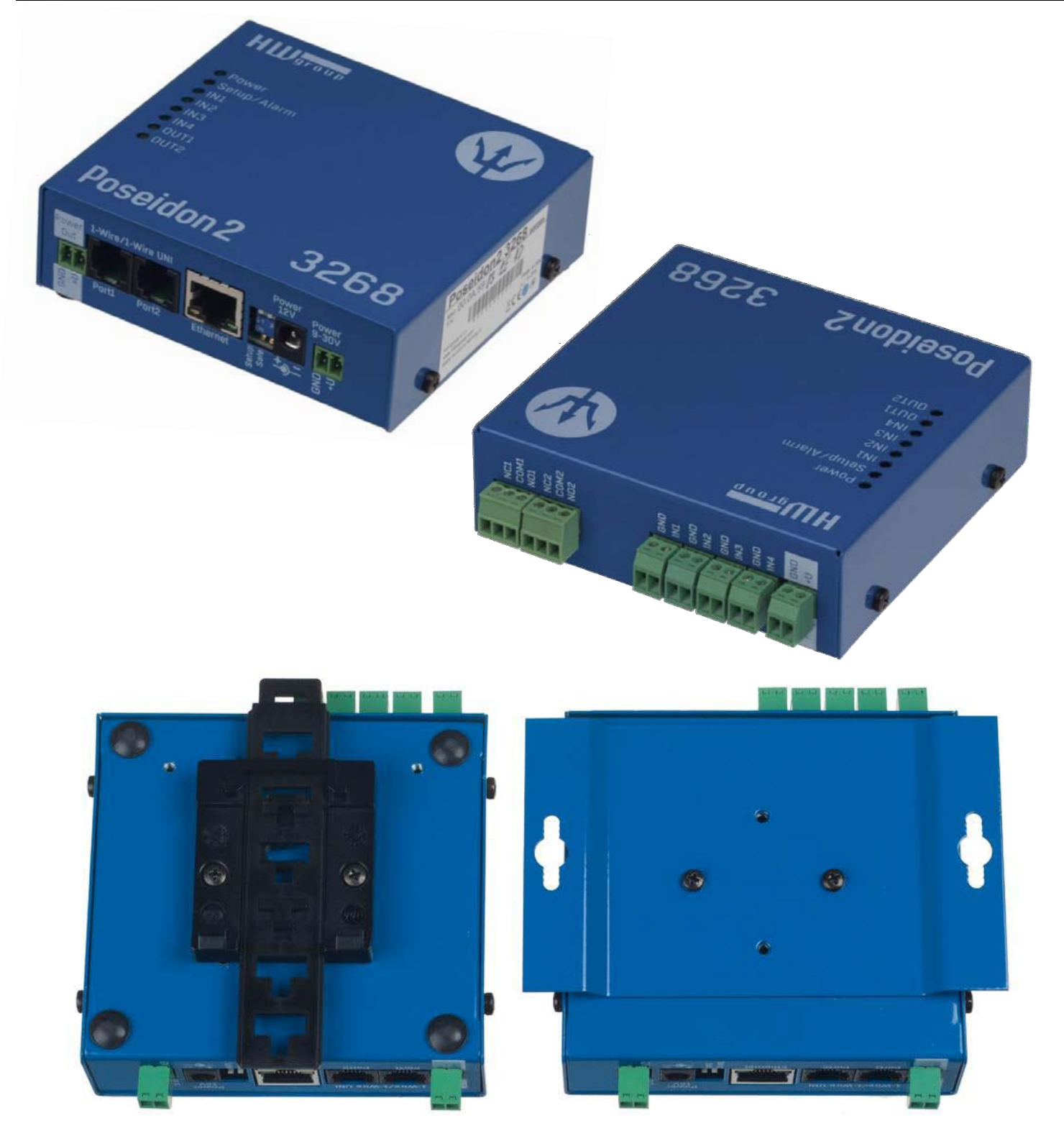

## Контакты

ООО «АйТиМаксима» тел / факс: +7 (495) 2343212 г. Москва, ш. Энтузиастов д. 82/2 корп. 1 E-Mail: corp@itmaxima.ru www.itmaxima.ru www.hw-group.com

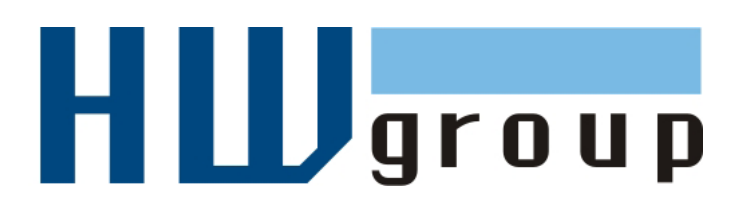